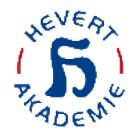

## Teilnahme an unseren Webinaren mit mobilen Endgeräten via Adobe Connect App für iOS

### <u>Android</u>

LEVER

#### **Bitte beachten Sie**

- Es gelten die Urheberrechte des Referenten und der Hevert-Akademie f
  ür Naturheilkunde.
- Die in diesem Vortrag gemachten therapeutischen Angaben entsprechen dem bekannten Stand der Erkenntnisse in der Medizin. Sämtliche Angaben müssen vom Anwender auf ihre Richtigkeit überprüft werden.
- Hevert übernimmt für die in diesem Vortrag gemachten therapeutischen Angaben keine Haftung: Angaben zu Indikationen, Kasuistiken und Dosierungen entsprechen, sofern nicht anders vermerkt, den Erfahrungen und Erkenntnissen der Referenten.
- Es gelten die Informationen der Fach- und Gebrauchsinformationen zu unseren Präparaten, hinterlegt auf www.hevert.com

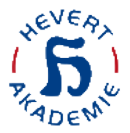

#### Schritt 1:

# Rufen Sie Ihre Buchungsbestätigung auf Ihrem mobilen Endgerät auf und wählen Sie "**Ihr Klick zum Kurs**"

|                             | 12                                                                                                    |                                                                                    |                                        | all 3            |           |
|-----------------------------|----------------------------------------------------------------------------------------------------|------------------------------------------------------------------------------------|----------------------------------------|------------------|-----------|
| <                           |                                                                                                    |                                                                                    |                                        | Ŵ                | -         |
| lhre Bi<br>Was fi<br>Erfahr | uchungsbestätig<br>ührt zu einer erf<br>ungen und Reze                                                     | gung für: VIII. a<br>olgreichen Hei<br>epte.                                       | am 27.09<br>Ipraktik                   | 5.2020<br>er-Pra | :<br>xis? |
| НА                          | Hevert Akadem<br>An Sie                                                                                    | nie Team                                                                           |                                        |                  | 15:30     |
|                             | Guten Tag Dirk Weige<br>Gerne bestätigen wir<br>Zugang zum Kurs VII<br>einer erfolgreichen<br>und Rezepte. | and,<br>Ihre Buchung - Sie I<br>I. <u>am 27.05.2020</u> : W<br>Heilpraktiker-Praxi | haben nun<br>/as führt z<br>s? Erfahru | u<br>Ingen       |           |
| $\rightarrow$               | Ihr Klick zum Ku<br>Freundliche Grüße,<br>Ihr Hevert-Akademie                                              | für Naturheilkunde T                                                               | -<br>Feam                              |                  |           |
| Nachri                      | cht an Dirk Weigand per                                                                                    | Hevert-Akademie für                                                                | Naturheilku                            | nde übern        | nittelt.  |
|                             |                                                                                                    |                                                                                    |                                        |                  |           |
|                             |                                                                                                    |                                                                                    |                                        |                  |           |
| < <u></u>                   | Antworten                                                                                                  |                                                                                    |                                        |                  |           |

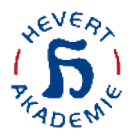

#### Schritt 2:

Ihr mobiles Endgerät ruft den Browser auf und führt Sie auf die Seite der Hevert-Akademie. Melden Sie sich mit Ihrer Kundennummer und Ihrem Passwort (in der Regel ebenfalls Ihre Kundennummer) an.

| <ul> <li>Outlook</li> <li>(Psychol)</li> </ul> | hevert-akademie.de                                      |
|------------------------------------------------|---------------------------------------------------------|
| <u>Hier</u> kön                                | nen Sie sich direkt anmelden                            |
|                                                |                                                         |
|                                                |                                                         |
|                                                |                                                         |
| Δ                                              |                                                         |
| * für bereits r                                |                                                         |
| Kundenni                                       | ummer                                                   |
| * Bitte halter                                 | n Sie Ihre Kundennummer parat                           |
| Passwort                                       |                                                         |
| * Bitte halter                                 | n Sie Ihr persönliches Passwort parat                   |
|                                                | Anmelder                                                |
| Konto ve                                       | ergessen?                                               |
| * Sie erhalter<br>eMail-Adress                 | n ein neues Passwort an die von Ihnen hinterlegte<br>se |
|                                                |                                                         |
| <b>D</b> ÜBER                                  | SAMI ANMELDEN                                           |

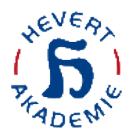

#### Schritt 3:

Sie werden direkt auf die Kursseite des Webinars geführt.

Dort klicken Sie bitte auf das **Kurs-Feld** (bitte beachten Sie, dass sich dieses je nach Status und Uhrzeit ändert).

Die Webinare starten pünktlich um 19 Uhr – vor 19 Uhr werden Sie in einen Warteraum geführt.

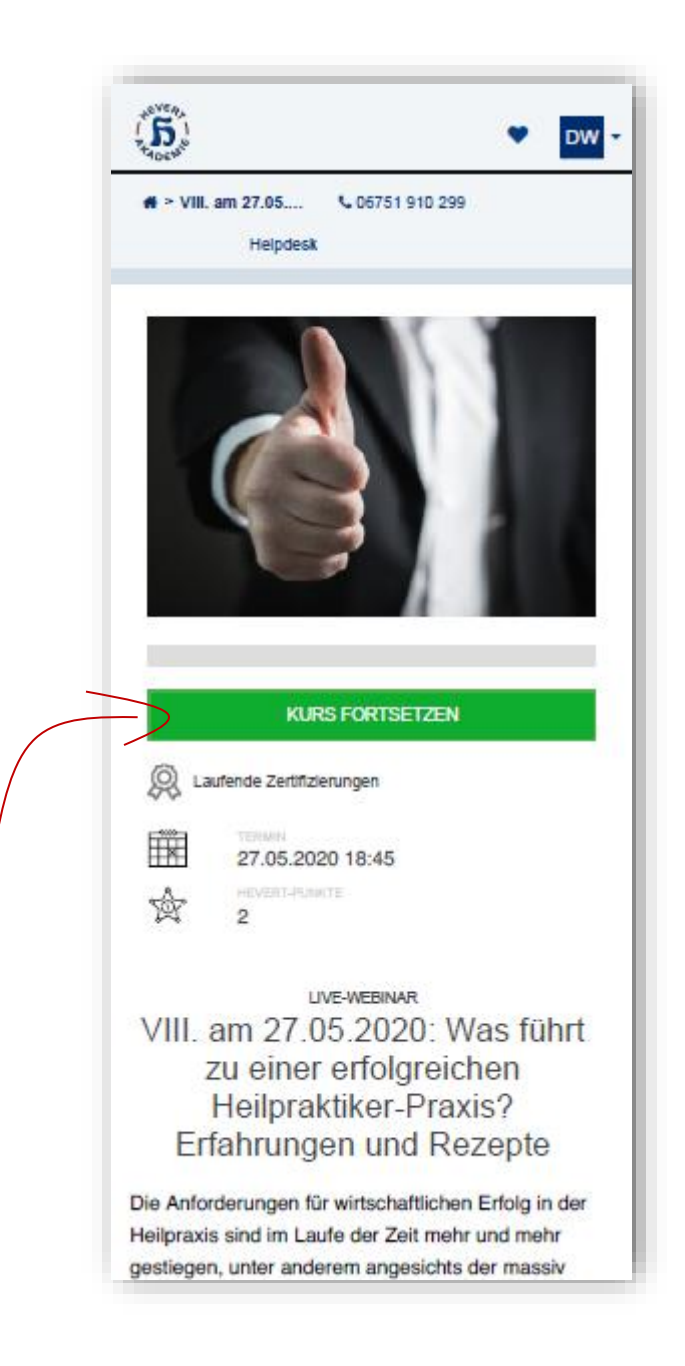

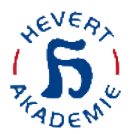

#### Schritt 4:

Sie werden direkt auf die Kursseite des Webinars geführt.

Dort klicken Sie bitte auf das **Teilnahme-Feld** (bitte beachten Sie, dass sich dieses je nach Status und Uhrzeit ändert).

| 15:45<br>◀ Outlook             | ∎ hevert-akademie.de                                                                  |
|--------------------------------|---------------------------------------------------------------------------------------|
|                                | Helpdesk                                                                              |
| Was f<br>Erfahrur              | <sup>'ERMINS</sup><br>ührt zu einer erfolgreichen Praxis?<br>ngen und Rezepte         |
| <u> </u>                       | ORT<br>Adobe Connect<br>Information                                                   |
| (L)                            | BEGINN<br>27.05.2020 18:45 (Europe/Berlin)<br>Expected duration: 1 Stunde<br>Abmelden |
|                                | ENDE<br>27.05.2020 19:45                                                              |
|                                | stornierung<br>Möglich bis zum Veranstaltungsbeginn                                   |
| <u>भू</u><br>भू <del>भ</del> ू | AUF KONFERENZSTART WARTEN                                                             |
|                                |                                                                                       |
| AGB's Dat                      | enschutz Impressum Kontakt<br>Powered by SECENCE                                      |

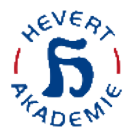

#### Schritt 5:

Nach dem Klick auf das Teilnahme-Feld benötigen Sie die Webinar-Raum App (Adobe Connect).

Diese können Sie direkt auf Ihr mobiles Endgerät laden und das Webinar über die App starten.

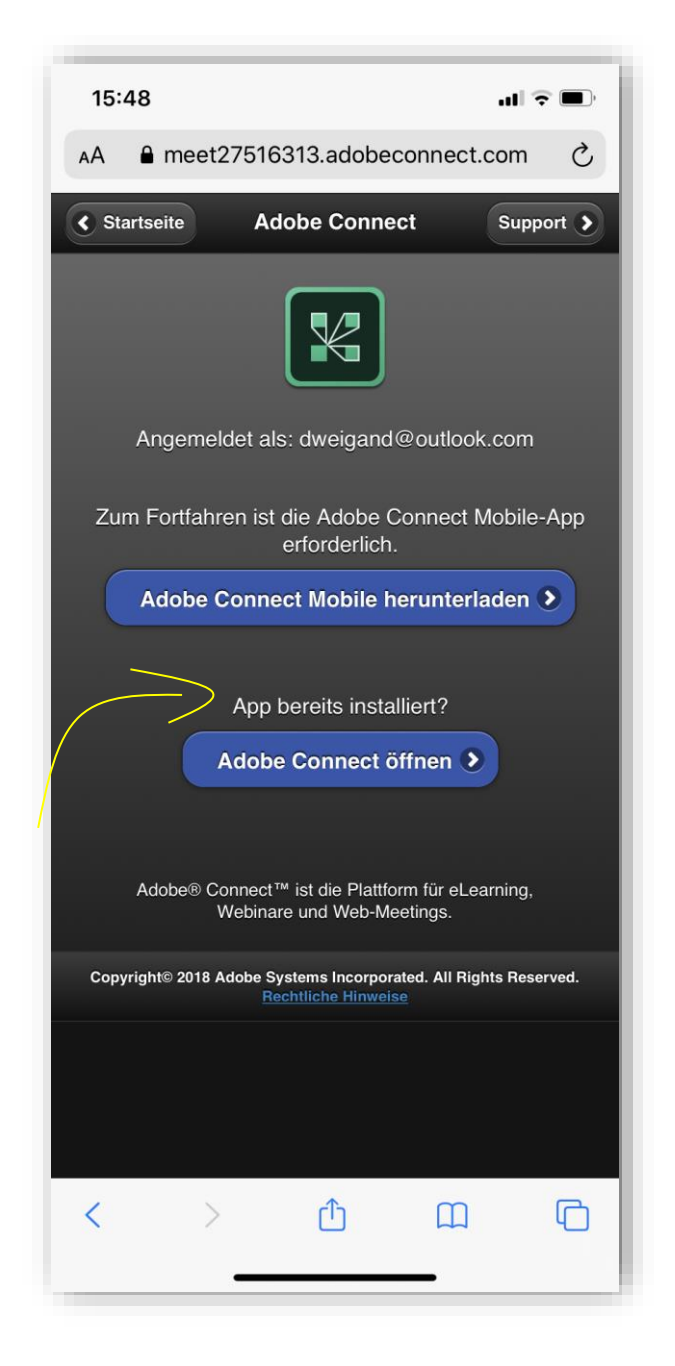

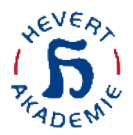

#### Schritt 6:

Nachdem Sie die App geladen und installiert haben, startet die App und führt Sie direkt in den Webinar-Raum des von Ihnen gebuchten Kurses.

|       | https://meet27516313.adobeconnect.com/rb39ex95v5io/<br>Was führt zu einer erfolgreichen Praxis? Erfahrungen und Rezepte        |   |  |  |
|-------|----------------------------------------------------------------------------------------------------|---|--|--|
|       | Das Meeting hat noch nicht begonnen. Sie können den Meetingraum betreten, sobald der Veranstalter eintrifft. Bitte warten Sie. |   |  |  |
|       |                                                                                                    |   |  |  |
|       |                                                                                                    |   |  |  |
| 15:48 | Abbrechen                                                                                                    |   |  |  |
| -     |                                                                                                    | _ |  |  |

Bitte beachten Sie, dass unsere Webinare um 19 Uhr pünktlich starten – wenn Sie sich vor 19 Uhr einwählen, werden Sie in einen Warteraum geführt.

#### Wichtiger Hinweis zum Schluss

Sollten Sie versehentlich auf "**Abbrechen**" geklickt haben müssen Sie leider wieder bei Schritt 1 beginnen.

| Meeting-URL eingeben        |                                  |
|-----------------------------|----------------------------------|
| http://beispiel.com/meeting | Weiter                           |
|                             |                                  |
|                             |                                  |
|                             |                                  |
|                             |                                  |
| Hilfe                       | Nutzungsbedingungen und Hinweise |

Eine Meeting-URL verteilen wir aus Datenschutzgründen (Zugriff nur für registrierte Fachkreis-Teilnehmer) nicht.